## CHROME MOZİLLA FIREFOX VE INTERNET EXPLORER TARAYICILARI İÇİN PROXY AYARLARI

Bilgisayarınızın **"Ara"** kısmına **internet seçenekleri** yazın ve aşağıda işaretle gösterilen **Araca** tıklayın.

| Tümü Uygulamalar Belgeler Web                    | Diğer 🔫              |
|--------------------------------------------------|----------------------|
| En iyi eşleşme                                   |                      |
| Internet Seçenekleri<br>Denetim masası           |                      |
| Ayarlar                                          | Internet Seconaklari |
| 🗄 Önerilen tarayıcı ayarları                     | > Denetim masası     |
| Web'de ara                                       |                      |
| D internet seçenekleri - Web sonuçlarına bak     | > <sup>[]</sup> Aç   |
| 🔎 internet seçenekleri <b>ayarları</b>           | >                    |
| 𝒫 internet seçeneklerini                         | >                    |
| internet seçenekleri nasıl açılır                | >                    |
| internet seçenekleri ayarları resimli<br>anlatım | >                    |
| 🔎 <b>araçlar</b> internet seçenekleri            | >                    |
| ağ ve internet seçenekleri                       | >                    |
| 🤎 açık internet seçenekleri                      | >                    |
|                                                  |                      |
| 𝒫 internet seçenekleri                           | 🛱 💽 🧮 🗊 🚘 🧔 🔞 🧔      |

İnternet Özellikleri penceresi açıldıktan sonra aşağıdaki adımları uygulayın.

| 🚷 Inte                                                                                                    | rnet Özelli               | ikleri                  |                      |                 |                | ?               | ×   |
|----------------------------------------------------------------------------------------------------|---------------------------|-------------------------|----------------------|-----------------|----------------|-----------------|-----|
| Genel                                                                                                    | Güvenlik                  | Gizlilik                | İçerik               | Bağlantılar     | Programlar     | Gelişmiş        |     |
| Giriş s                                                                                                    | ayfası —                  |                         |                      |                 |                |                 | -   |
|                                                                                                    | Giriş s<br>yazın          | sayfası se              | ekmeleri             | oluşturmak içi  | n her adresi k | endi satırına   |     |
|                                                                                                    | http                      | o://www                 | .kastam              | onu.edu.tr/     |                | ~ ~             | ,   |
|                                                                                                    | Geçerli o                 | lanı kulla              | n Var                | sayılanı kullar | n Yeni sek     | mesini kullar   | n   |
| Başlar                                                                                                    | ngiç                      |                         |                      |                 |                |                 | - 1 |
| 0                                                                                                    | Son oturun                | ndaki sek               | melerle b            | əşlat           |                |                 |     |
| $\odot$                                                                                                    | Giriş sayfa               | sıyla başl              | at                   |                 |                |                 |     |
| Sekme                                                                                                    | eler ——                   |                         |                      |                 |                |                 | _   |
| Wel                                                                                                    | b sayfalarıı<br>üntülenme | nın sekme<br>biçimini d | elerde<br>leğiştirin |                 |                | Sekmeler        | -   |
| Gözat                                                                                                    | tma geçmişi               | i ——                    |                      |                 |                |                 | - 1 |
| Geçici dosyaları, geçmişi, tanımlama bilgilerini, kaydedilen<br>parolaları ve Web formu bilgilerini silin. |                           |                         |                      |                 |                |                 |     |
| 🗌 Çıkışta gözatma geçmişini sil                                                                            |                           |                         |                      |                 |                |                 |     |
|                                                                                                    |                           |                         |                      | Sil.            |                | Ayarlar         |     |
| Görünüm                                                                                                    |                           |                         |                      |                 |                |                 |     |
|                                                                                                    | Renkler                   |                         | Diller               | Yazı            | tipleri        | Erişilebilirlik |     |
| Tamam İptal Uygula                                                                                         |                           |                         |                      |                 |                |                 | ula |

## 1. Bağlantılar sekmesine tıklayın.

| 🚷 Inte                                                                                                    | rnet Özelli | kleri    |            |             |            | ?               | $\times$ |
|----------------------------------------------------------------------------------------------------|-------------|----------|------------|-------------|------------|-----------------|----------|
| Genel                                                                                                    | Güvenlik    | Gizlilik | İçerik     | Bağlantılar | Programlar | Gelişmiş        |          |
| Giriş sayfası<br>Giriş sayfası sekmeleri oluşturmak için her adresi kendi satırına<br>yazın.<br>http://www.kastamonu.edu.tr/                    |             |          |            |             |            |                 |          |
| Geçerli olanı kullan Varsayılanı kullan Yeni sekmesini kullan   Başlangıç O Son oturumdaki sekmelerle başlat O Son oturumdaki sekmelerle başlat |             |          |            |             |            |                 |          |
| Web sayfalarının sekmelerde Sekmeler görüntülenme biçimini değiştirin.                                                                          |             |          |            |             |            |                 |          |
| Gözatma geçmişi<br>Geçici dosyaları, geçmişi, tanımlama bilgilerini, kaydedilen<br>parolaları ve Web formu bilgilerini silin.                   |             |          |            |             |            |                 |          |
|                                                                                                    | Çıkışta göz | atma geç | mişini sil | Sil.        |            | Ayarlar         |          |
| Görür                                                                                                    | nüm         |          | Diller     | Yazı        | tipleri    | Erişilebilirlik |          |
|                                                                                                    |             |          |            | Tamam       | İptal      | Uyg             | gula     |

2. Yerel Ağ Ayarları sekmesine tıklayın.

| 🍖 Internet Özellikleri                                                                                                    | ?             | ×      |  |  |  |  |
|----------------------------------------------------------------------------------------------------|---------------|--------|--|--|--|--|
| Genel Güvenlik Gizlilik İçerik Bağlantılar Prog                                                                                                 | ramlar Gelişm | iş     |  |  |  |  |
| Bir Internet bağlantısı kurmak için Kur'u tıklatın.                                                                                             | Kur           |        |  |  |  |  |
| Çevirmeli ve Sanal Özel Ağ ayarları                                                                                                    |               |        |  |  |  |  |
|                                                                                                    | Ekle          |        |  |  |  |  |
|                                                                                                    | VPN Ekle      |        |  |  |  |  |
|                                                                                                    | Kaldır        |        |  |  |  |  |
| Bir bağlantı için proxy sunucu yapılandırmanız<br>gerekirse Ayarlar'ı seçin.                                                                    | Ayarla        | r      |  |  |  |  |
| Yerel Ağ (LAN) Ayarları<br>Yerel Ağ Ayarları çevirmeli bağlantılarda geçerli<br>değildir. Çevirmeli ayarları için yukarıdaki Ayarları<br>seçin. |               |        |  |  |  |  |
| Tamam İ                                                                                                    | otal          | Uygula |  |  |  |  |

3. Açılan pencerede "Yerel ağınız için bir proxy sunucu kullanın" seçeneğini tıklayıp, Adres kutusuna proxy.kastamonu.edu.tr ve Bağlantı Noktası kutusuna 4128 yazın. Tamam'a basarak işlemi tamamlayın.

| 🏫 Internet Özellikleri                                                                                                    | ?                       | ×   |
|----------------------------------------------------------------------------------------------------|-------------------------|-----|
| 🐑 Yerel Ağ (LAN) Ayarları                                                                                                    |                         | ×   |
| Otomatik Yapılandırma<br>Otomatik yapılandırma, yaptığınız ayarları değiştirebilir. Bu aya<br>kullanılması için otomatik yapılandırmayı devre dışı bırakın.<br>Ayarları otomatik olarak algıla<br>Otomatik yapılandırma komut dosyası kullan | arların                 |     |
| Ara sunucu<br>Yerel ağınız için bir proxy sunucu kullanın (Bu ayarlar çevirm<br>bağlantılarda ya da VPN bağlantılarında geçerli olmaz).<br>Adres: proxy.kastamon B. Nok.: 4128<br>Yerel adresler için proxy sunucuyu atla<br>Tamam           | neli<br>Gelişmi<br>İpta | ş   |
| Yerel Ağ (LAN) Ayarları<br>Yerel Ağ Ayarları çevirmeli bağlantılarda geçerli<br>değildir. Çevirmeli ayarları için yukarıdaki Ayarlar'ı<br>seçin.                                                                                             | ğ Ayarla                | n   |
| Tamam İptal                                                                                                    | Uyg                     | ula |

**4.** Tarayıcınızı açtığınızda aşağıdaki gibi bir bilgi giriş ekranı gelecektir. Kullanıcı adı kısmına kurumsal e-posta adresinizin kullanıcı kısmını, şifre kısmına da kurumsal e-posta adresinizin şifresini yazdıktan sonra Üniversitemiz Proxy Hizmetinden faydalanmaya başlayabilirsiniz.

| Oturum açı                                                                                                    | n                 |  |  |  |  |
|----------------------------------------------------------------------------------------------------|-------------------|--|--|--|--|
| http://proxy.kastamonu.edu.tr:4128 proxy'si için kullanıcı adı ve şifre gerekiyor.<br>Bu siteye bağlantınız gizli değil |                   |  |  |  |  |
| Kullanıcı adı                                                                                                    | cyazici           |  |  |  |  |
| Şifre                                                                                                    |                   |  |  |  |  |
|                                                                                                    |                   |  |  |  |  |
|                                                                                                    | Oturum açın İptal |  |  |  |  |

**5.** Proxy bağlantısını kapatmak isterseniz 3. Adımda gerçekleştirdiğiniz işlemi iptal etmeniz gerekmektedir. Bunun için **"Yerel ağınız için bir proxy sunucu kullanın"** seçeneğindeki işareti kaldırmanız gerekmektedir.

| 😭 Internet Özellikleri                                                                                                    |                                                                         |                                                    | ?                       | $\times$ |  |
|----------------------------------------------------------------------------------------------------|-------------------------------------------------------------------------|----------------------------------------------------|-------------------------|----------|--|
| 🚯 Yerel Ağ (LAN) Ayarları                                                                                                    |                                                                         |                                                    |                         | ×        |  |
| Otomatik Yapılandırma<br>Otomatik yapılandırma, yapt<br>kullanılması için otomatik yap<br>Ayarları otomatik olarak a<br>Otomatik yapılandırma ko | ığınız ayarları de<br>ılandırmayı devre<br>algıla<br>omut dosyası kulla | ğiştirebilir. Bu ayı<br>e dışı bırakın.<br>an      | arların                 |          |  |
| Adres                                                                                                    |                                                                         |                                                    |                         |          |  |
| Ara sunucu<br>Yerel ağınız için bir proxy<br>bağlantılarda ya da VPN<br>Adres: proxy.kasta                                                       | sunucu kullanın<br>bağlantılarında g<br>mon B. Nok.<br>oxy sunucuyu atl | (Bu ayarlar çevin<br>eçerli olmaz).<br>: 4128<br>a | <b>neli</b><br>Gelişmiş |          |  |
|                                                                                                    | I                                                                       | Tamam                                              | İptal                   |          |  |
| Yerel Ağ (LAN) Ayarları                                                                                                    |                                                                         |                                                    |                         |          |  |
| Yerel Ağ Ayarları çevirmeli bağlantılarda geçerli Yerel Ağ Ayarları<br>değildir. Çevirmeli ayarları için yukarıdaki Ayarlar'ı<br>seçin.          |                                                                         |                                                    |                         |          |  |
|                                                                                                    | Tamam                                                                   | İptal                                              | Uygu                    | la       |  |